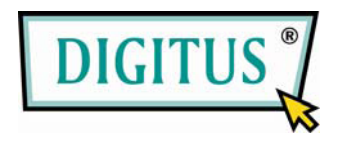

## USB КАМЕРА МИКРОСКОП С АВТОФОКУСИРОВКОЙ

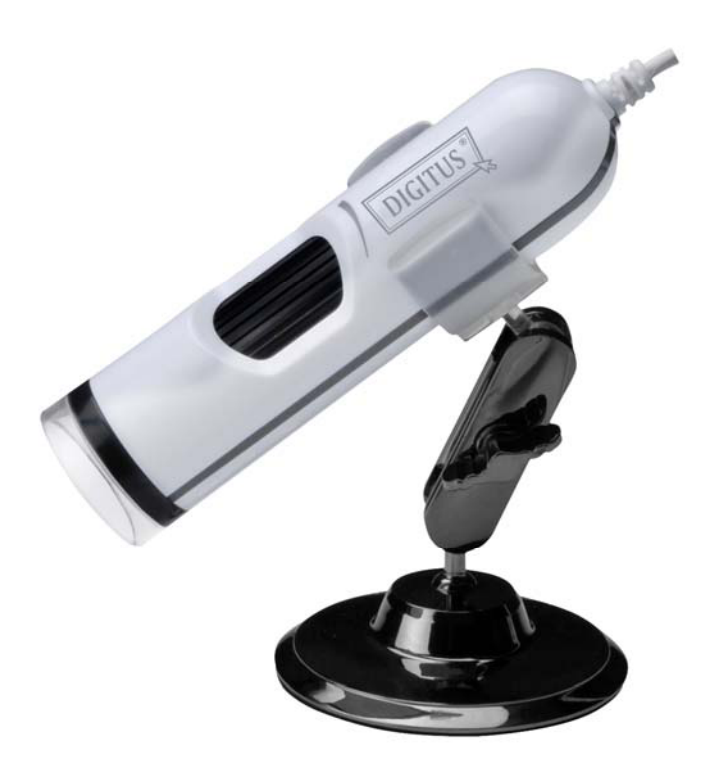

## Краткое руководство

(DA-70352)

Шаг 1. Вставьте CD, после этого автоматически начнется процесс установки (если показанная ниже картинка не появится автоматически, щелкните правой кнопкой мыши на значке CD привода, затем выберите «Автозапуск» для начала установки)

| Шаг 2. Щелкните мышью на кнопке "Nex | ť |
|--------------------------------------|---|
|--------------------------------------|---|

| MicroVision - InstallShield V       | ¥izard                                                                                       | × |
|-------------------------------------|----------------------------------------------------------------------------------------------|---|
|                                     | Welcome to the InstallShield Wizard for<br>MicroVision                                       |   |
|                                     | The InstallShield Wizard will install MicroVision on your computer. To continue, click Next. |   |
| < <u>B</u> ack <u>N</u> ext> Cancel |                                                                                              |   |

Шаг 3. Выберите каталог для установки файлов и щелкните мышью на кнопке "Next"

| Micro Visio           | n - InstallShield Wizard                                       |        |                |
|-----------------------|----------------------------------------------------------------|--------|----------------|
| Choose D<br>Select fo | Pestination Location<br>Ider where setup will install files.   |        |                |
|                       | Install MicroVision to:<br>C:\Program Files\EasyOn\MicroVision |        | <u>C</u> hange |
| InstallShield –       |                                                                | < Back | Cancel         |

## Шаг 4. Для продолжения щелкните мышкой на кнопке "Install"

| MicroVision - InstallShield Wizard                                                            | ×                    |
|-----------------------------------------------------------------------------------------------|----------------------|
| <b>Ready to Install the Program</b><br>The wizard is ready to begin installation.             | No.                  |
| Click Install to begin the installation.                                                      |                      |
| If you want to review or change any of your installation settings, click Back.<br>the wizard. | Click Cancel to exit |
| InstallShield<br>< <u>B</u> ack Install                                                       | Cancel               |
| MicroVision - InstallShield Wizard                                                            |                      |
| Setup Status                                                                                  | No.                  |
| The InstallShield Wizard is installing MicroVision                                            |                      |
| Installing                                                                                    |                      |
|                                                                                               |                      |
|                                                                                               | Cancel               |

Шаг 5. Щелкните мышкой на кнопке "Finish"

| MicroVision - InstallShield Wizard |                                                                                                    |  |
|------------------------------------|----------------------------------------------------------------------------------------------------|--|
|                                    | InstallShield Wizard Complete<br>The InstallShield Wizard has successfully installed MicroVision.<br>Click Finish to exit the wizard. |  |
|                                    | < <u>B</u> ack <b>Finish</b> Cancel                                                                                                   |  |

Шаг 6. Подключите камеру

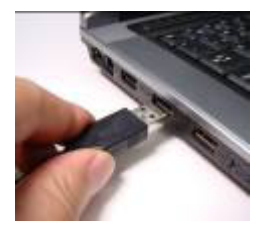

Шаг 7. Чтобы открыть приложение, дважды щелкните на значке Micro Vision

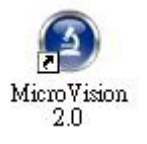

Шаг 8. Для завершения установки введите активный серийный номер

| EasyOn Software |                                                                                                    |
|-----------------|----------------------------------------------------------------------------------------------------|
|                 | This is a trial version of the product. You may use it for the number of days shown belows.    30 days of trial remaining   If you would like to continue to use the product beyond the trial period, then you must purchase the licensed serial number and activate the product. $\bigcirc$ Run the product $\bigcirc$ Activate the product |
|                 | OK Cancel                                                                                                    |